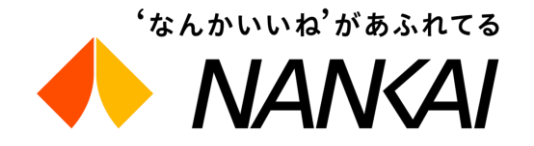

# 해외OTA 대상 기획 승차권 「Visit Osaka Rapi:t Ticket」

# 1. Visit Osaka Rapi:t Ticket 이용방법 利用方

# 2. 분배기능에 대하여 分配機能について

# 1. Visit Osaka Rapi:t Ticket 이용방법 Visit Osaka Rapi:t Ticketの利用方

### 이용 순서 ご利用の流れ

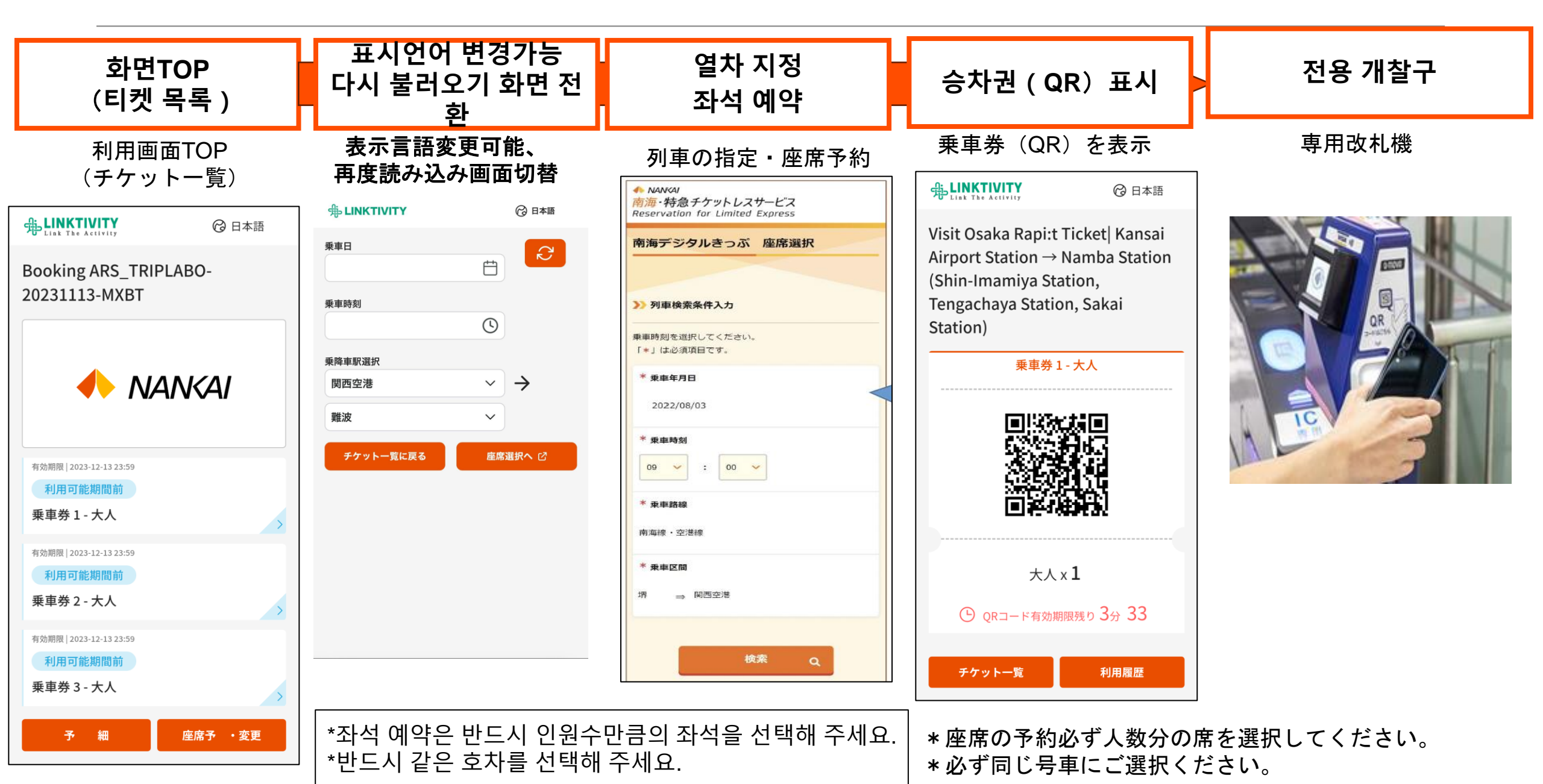

구입방법 購入方

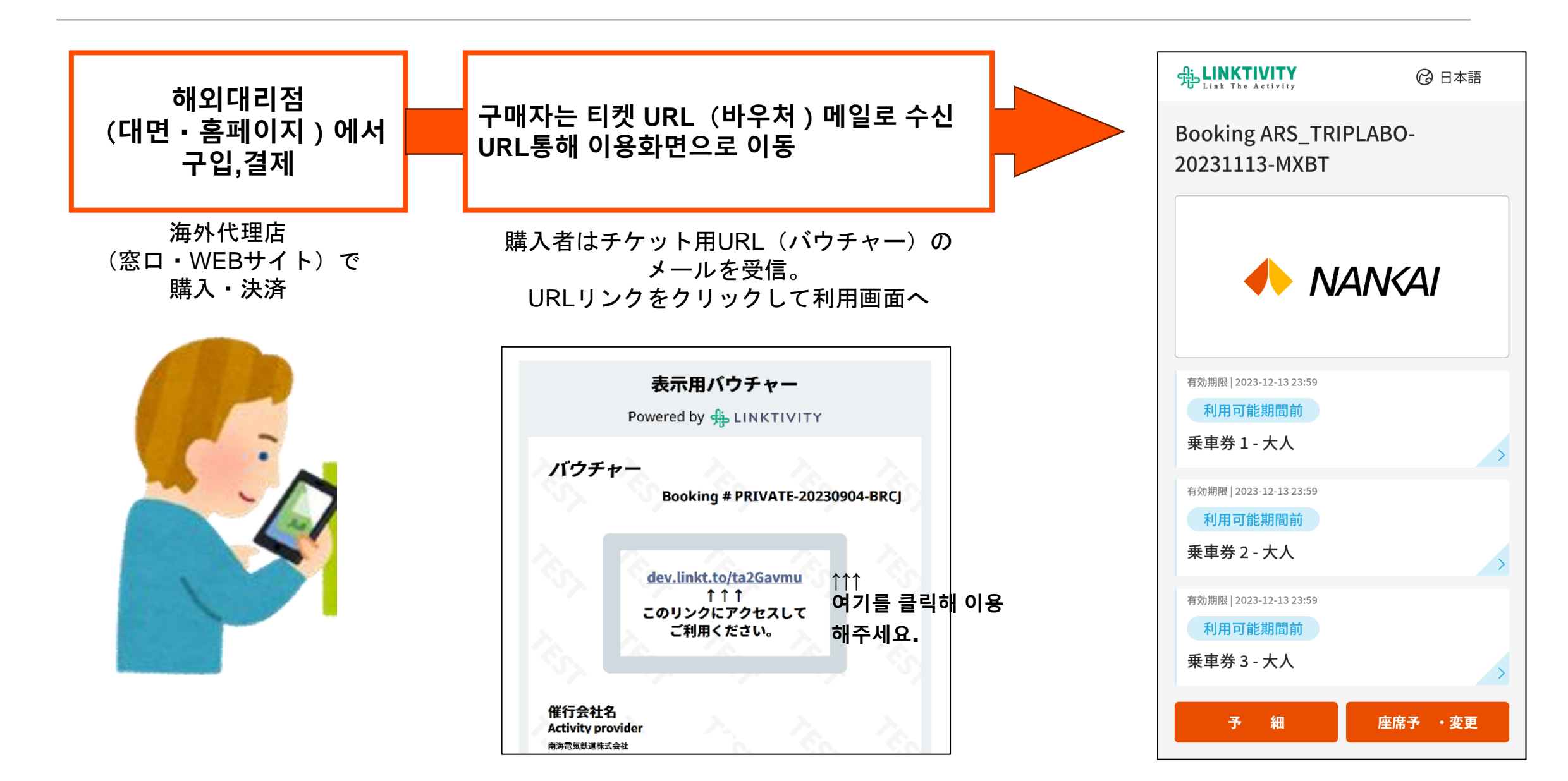

# **특급좌석 지정방법** 特急座席の指定方

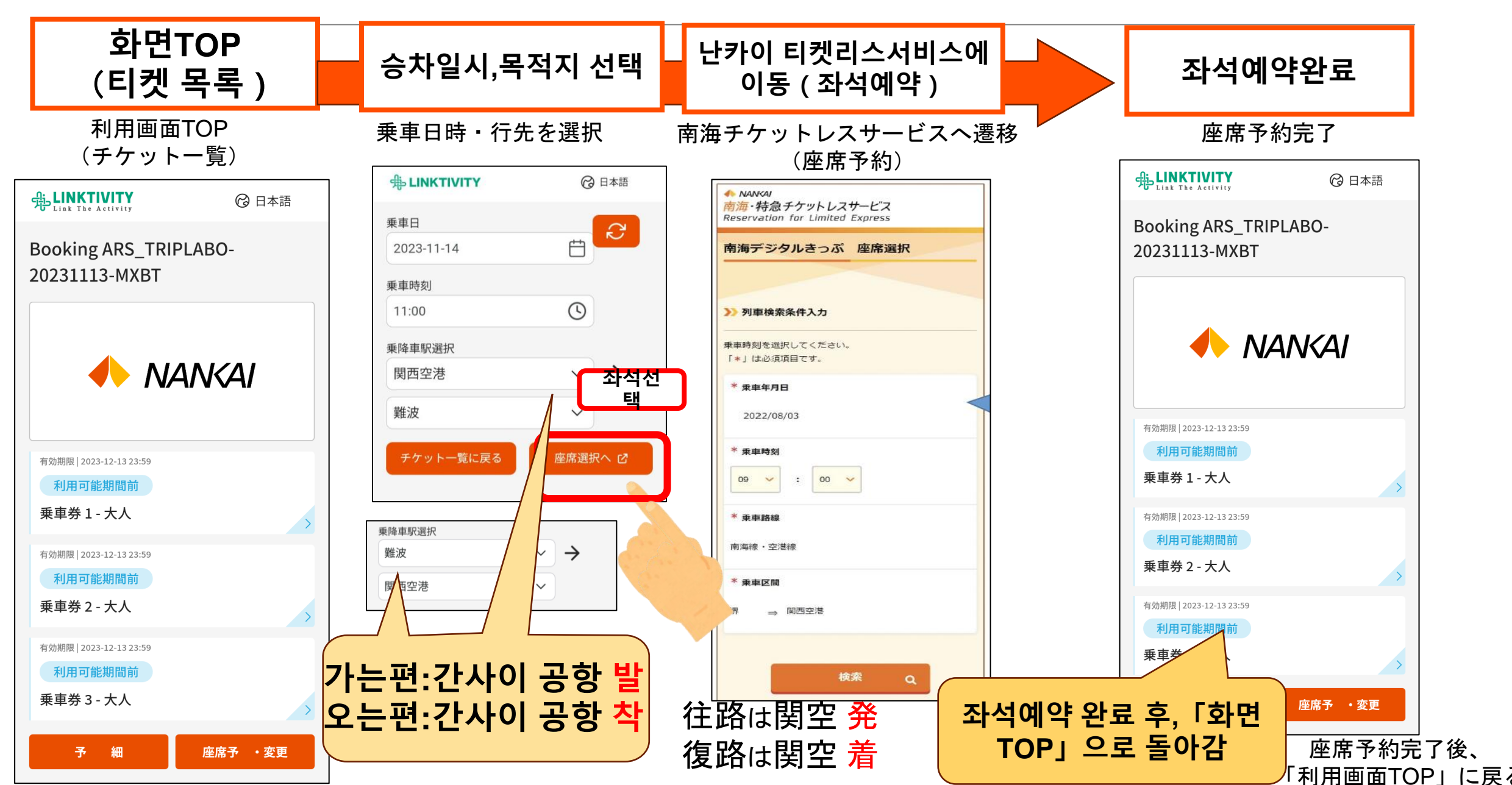

# 열차변경 列車変更

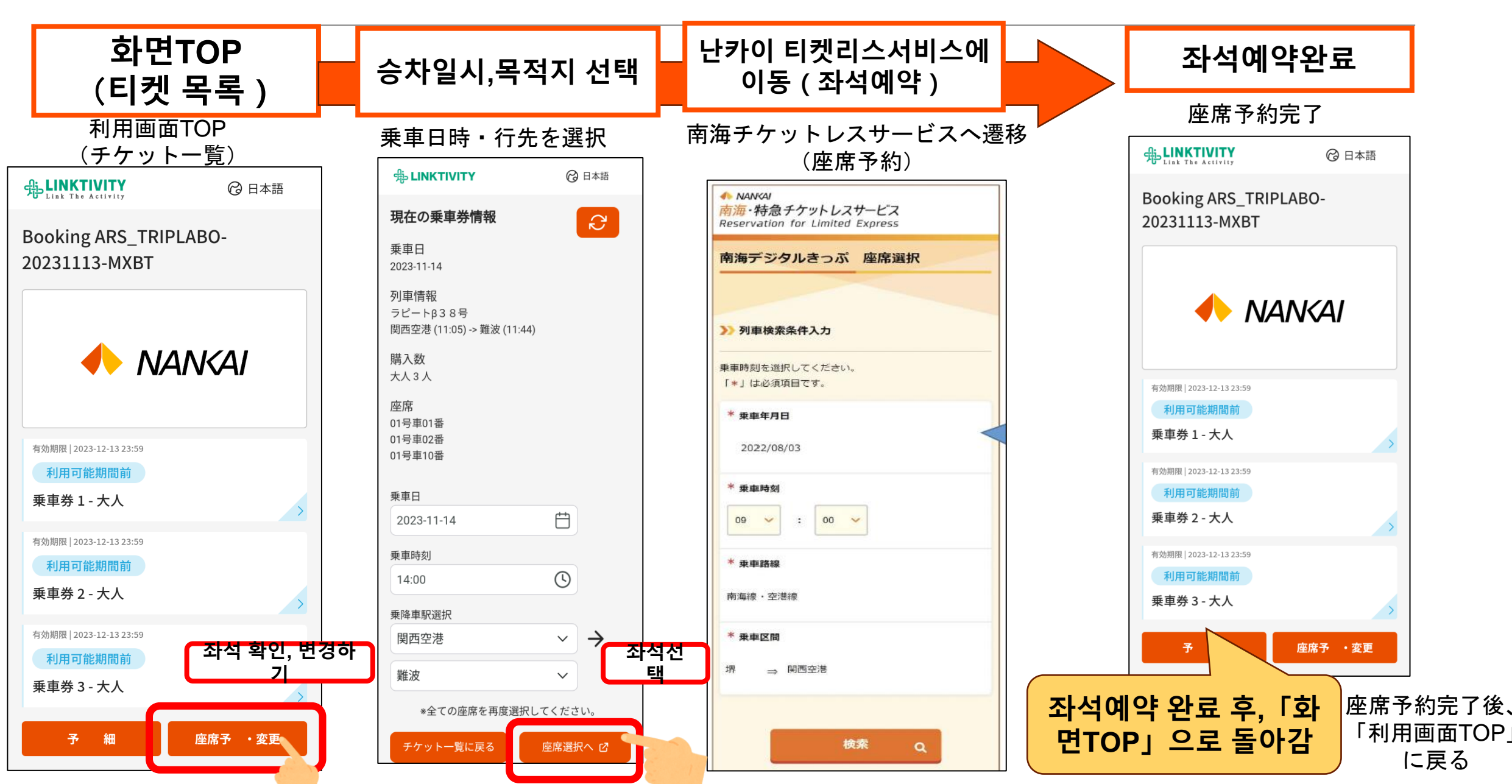

# 이용이력 확인 利用履歴の確認

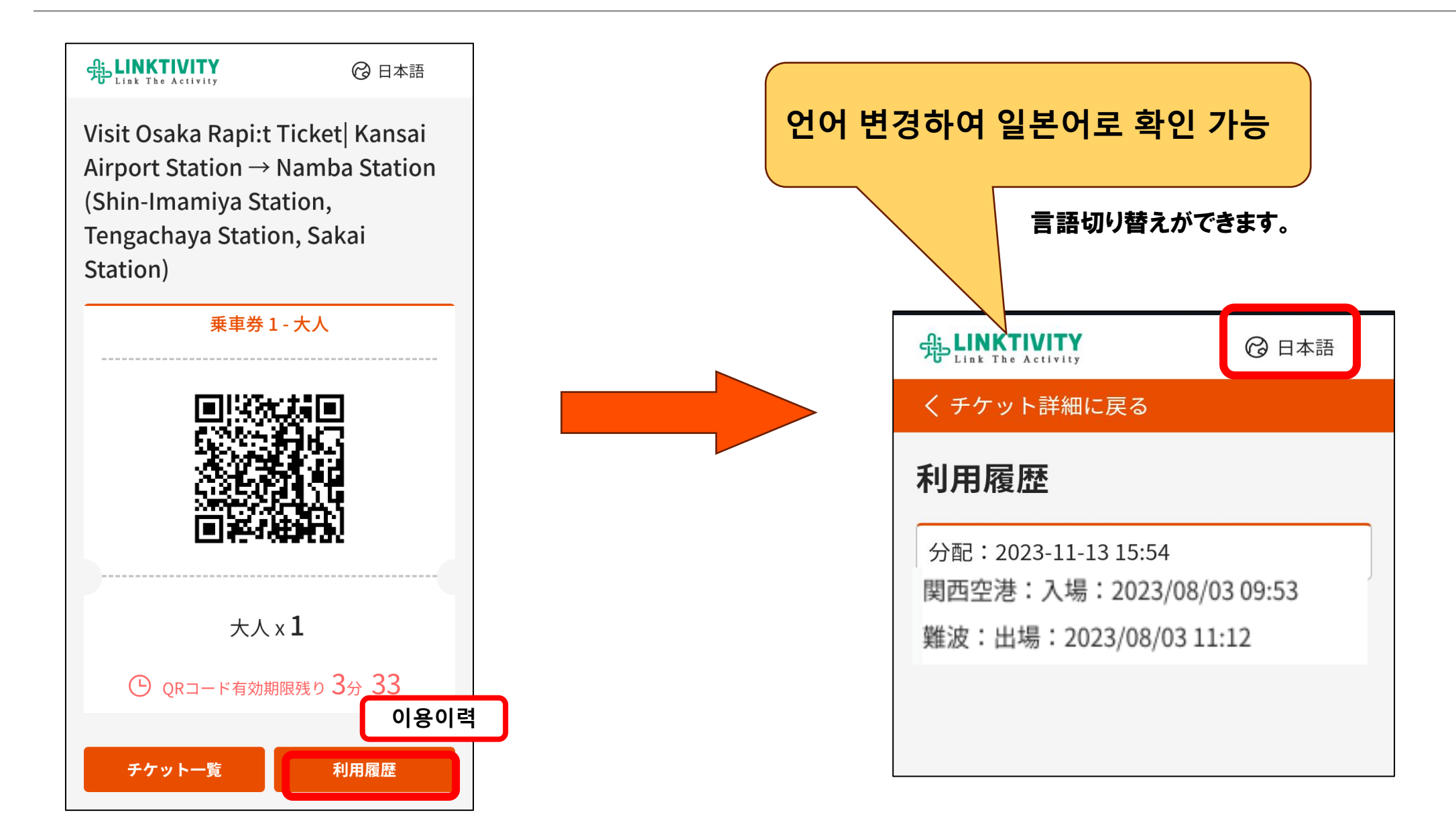

**환** 払いもどし

#### **역에서의 환불 작업없이 모두 고객 조작(운휴 환불의 경우 여행사 조작)으로 진행** 駅での払いもどし作業は行わず、すべてお客さま操作(運休払戻の場合は旅行代理店操作)で行う。

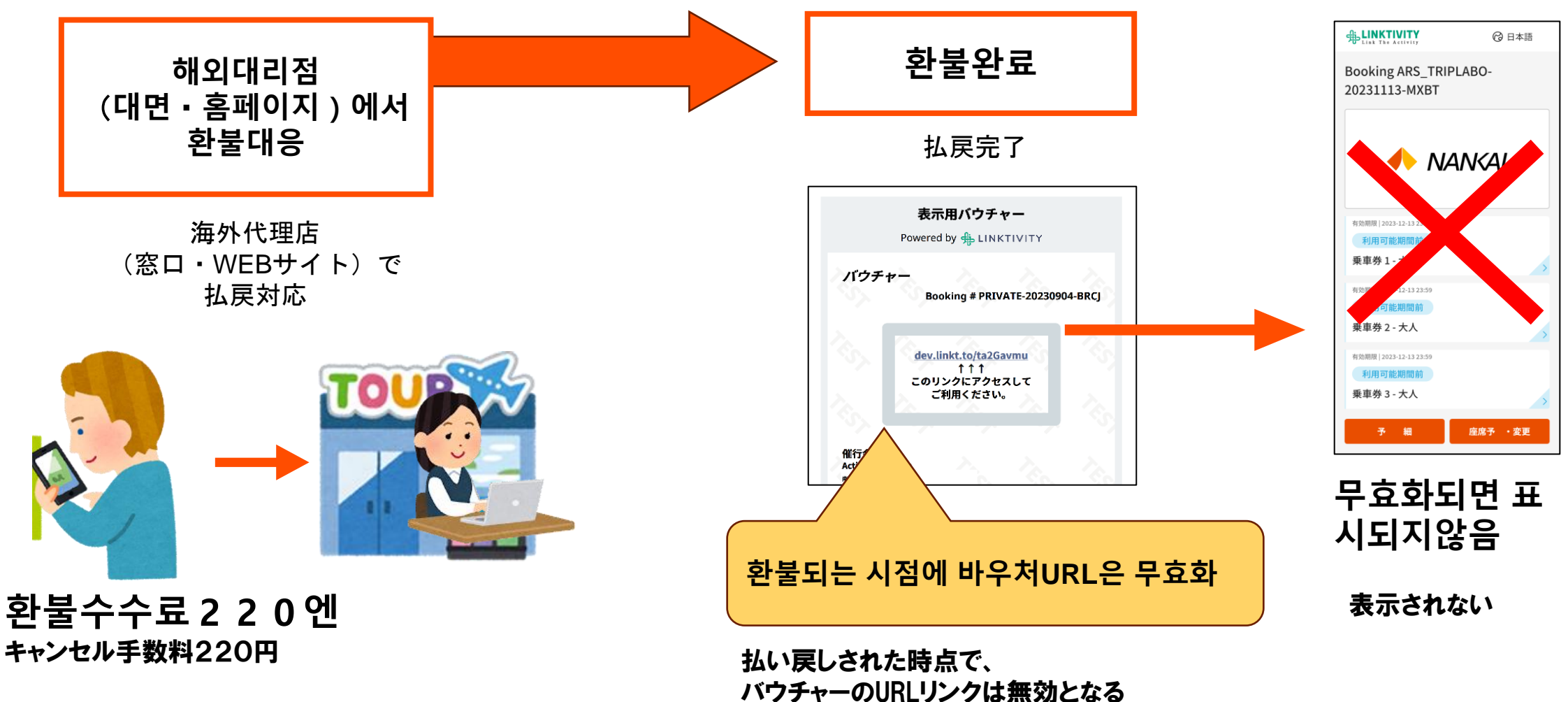

9

# 2. 분배기능 分配機能について

# 분배기능개요 分配機能概要

1. 구입자 (분배하는측) 최대 8명분 (어른만) 동시 구입가능

#### 購入者(分配者)

最大同時に8名分(大人のみ)を 購入が可能。

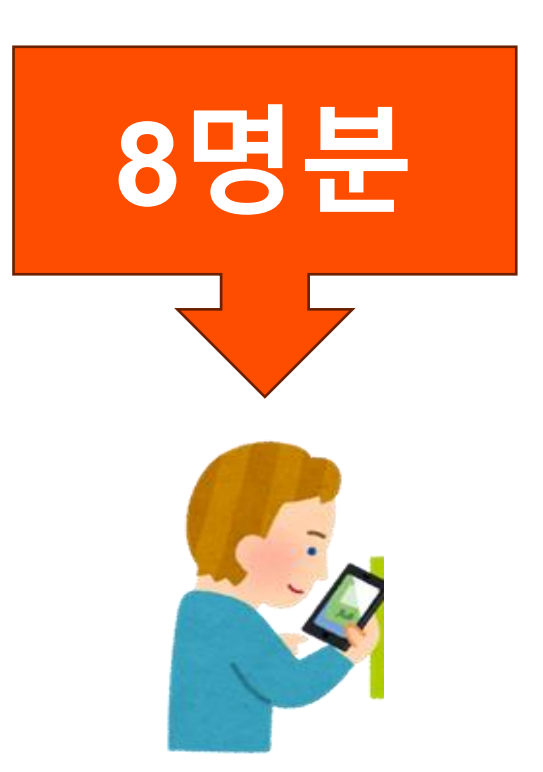

- 2. 분배받는측
- 승차권 1장에대해, 반드시 1대의 스마트폰(휴대단말) 필요
  - ※좌석지정은 분배전/후 언제든 가능
  - 스마트폰 없는 경우, 이용불가

※8명분 = 8대의 스마트폰

#### 分配を受ける側 ・乗車券1枚につき、必ず1台携帯端末が必要 ※座席の指定は分配前、分配後どちらでも可能 ・携帯端末を保有していない場合、利用不可

#### ※8名分=8台の携帯端末

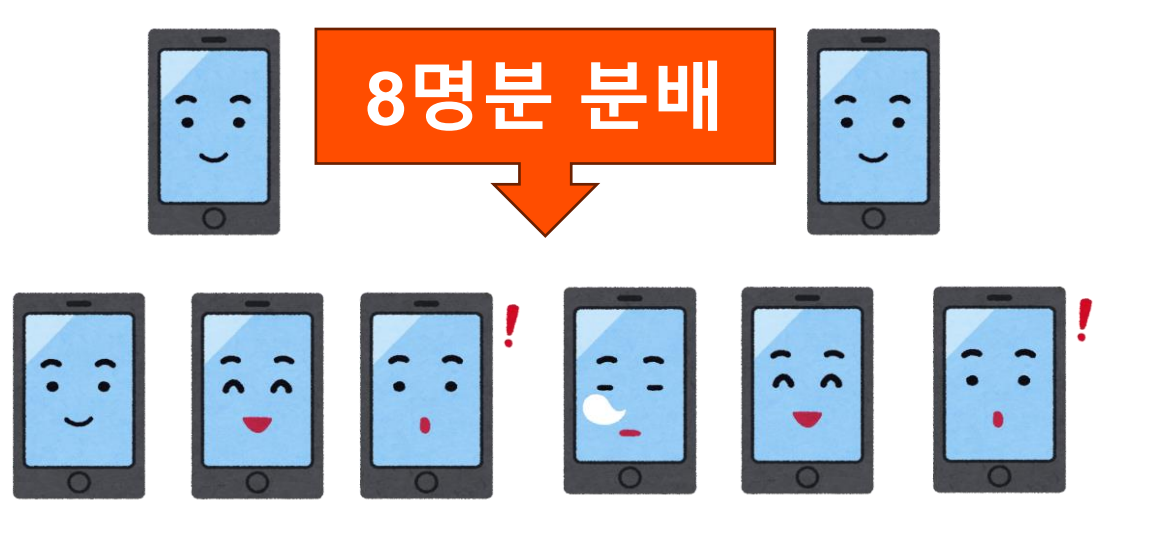

# 분배 방법 개요 (분배자 조작 방법) 分配方法概要 (購入側操作方)

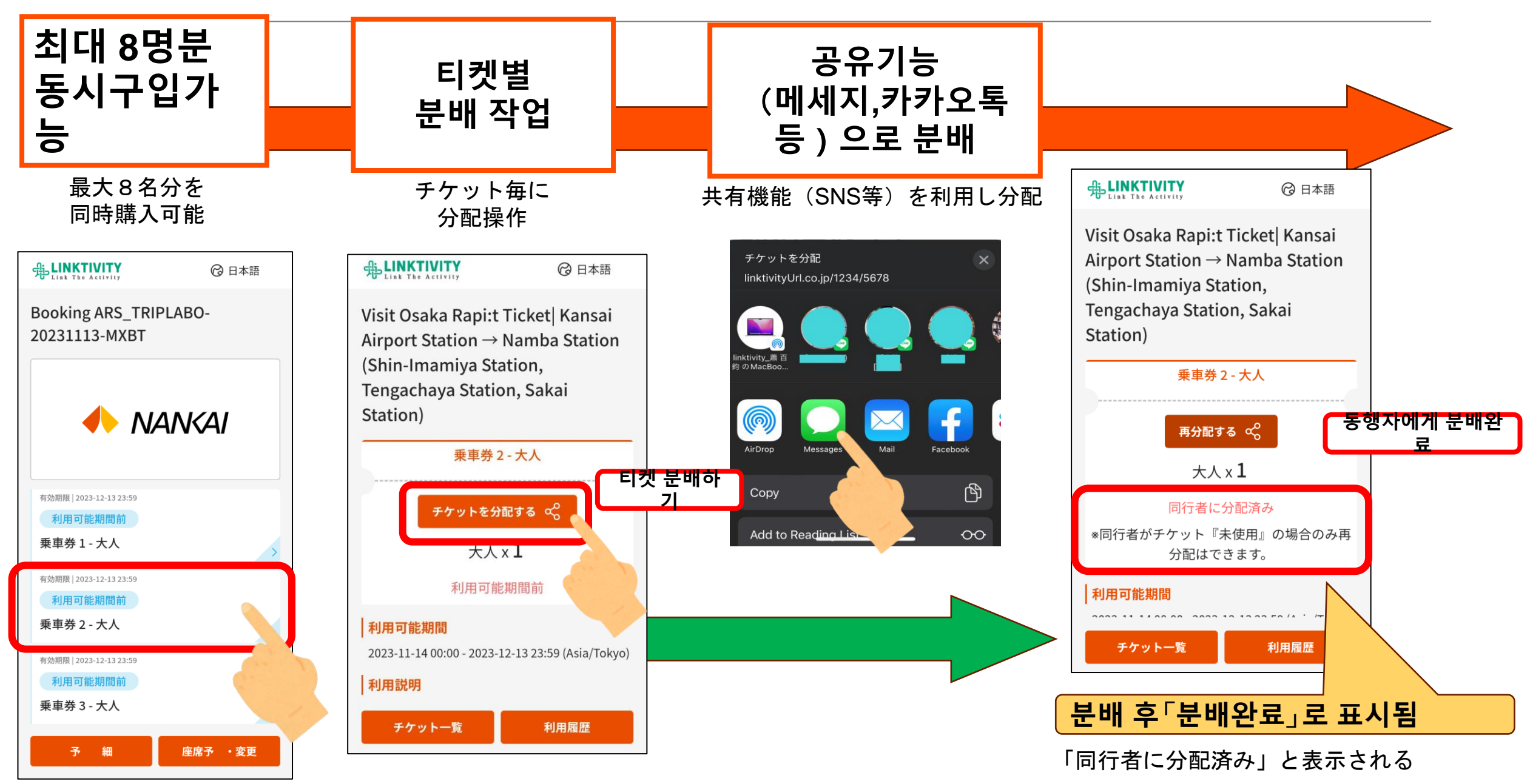

### 분배받는 측 조작 방법 受取側操作方

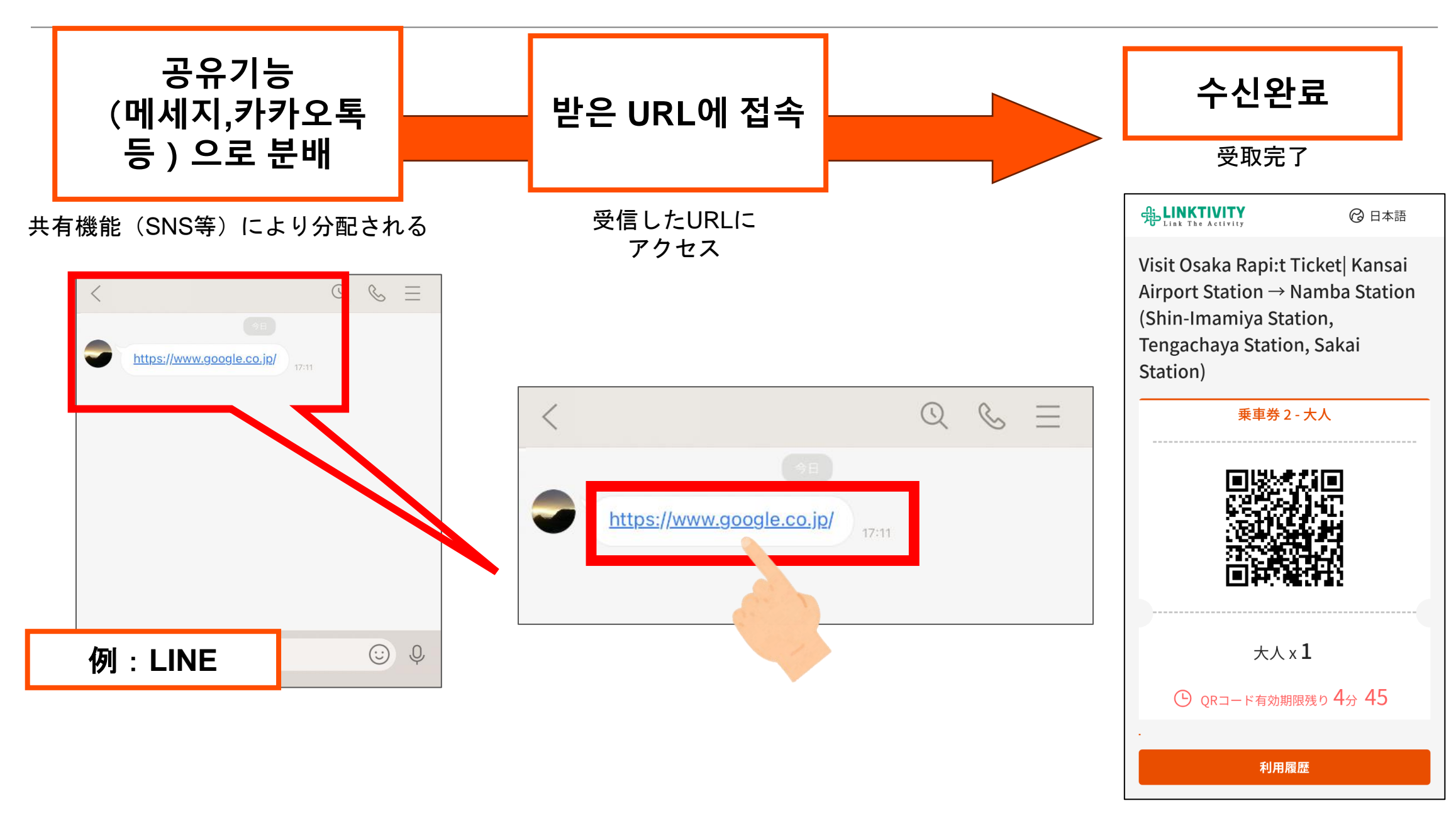

# 분배받는 측 조작 방법 ※분배자가 좌석예약 완료하지 않고 분배한 경우

受取側操作方 ※購入側が座席予約を完了していない場合

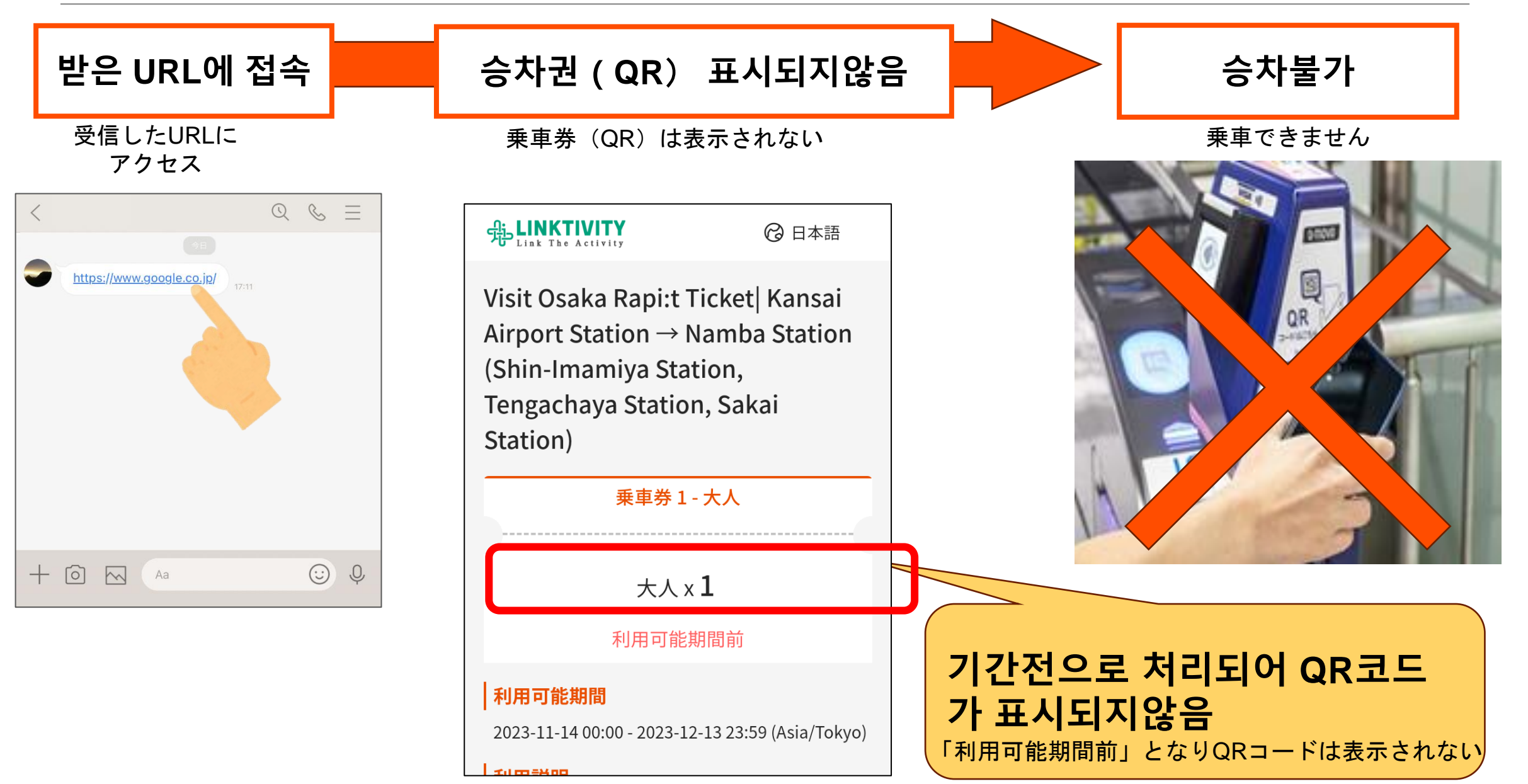

# **분배취소(구입자에게 반환)** 分配取消(購入側へ返却)

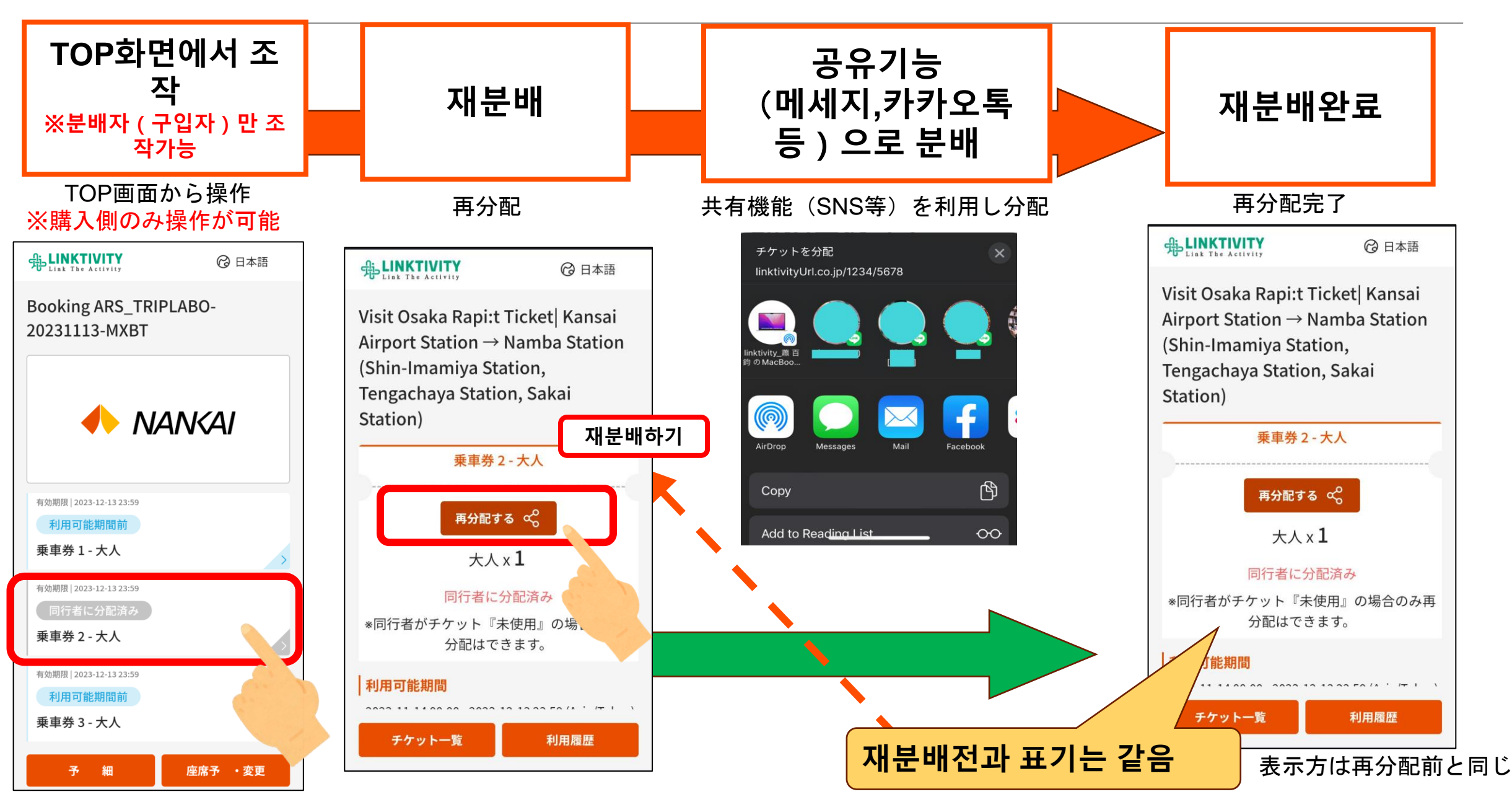

# 분배하는측 받는측 차이점

|                | 분배하는측 | 분배받는 측 |
|----------------|-------|--------|
| 구입             | Ο     | ×      |
| 좌석지정<br>(열차변경) | O ※ 1 | ×      |
| 분배취소           | Ο     | ×      |
| 승차             | Ο     | Ο      |
| 환불             | O % 2 | ×      |
| SC쿠폰이용         | Ο     | Ο      |

※1 열차변경은 <mark>구입자만 조작가능</mark>. 구입자가 열차 변경하면 분배받는 측 열차도 자동으로 변경 적용됨 ※2 환불은 구입한 대리점에서만 대응가능

### 購入側・受取側の違い

|                | 購入側         | 受取側 |
|----------------|-------------|-----|
| 購入             | Ο           | ×   |
| 座席指定<br>(列車変更) | <b>O</b> *1 | ×   |
| 分配<br>取り消し     | Ο           | ×   |
| 乗車             | 0           | Ο   |
| 払いもどし          | <b>O</b> %2 | ×   |
| SCクーポン<br>利用   | Ο           | Ο   |

※1 列車変更は購入側のみで操作可能。購入側で列車変更完了後、受取側の列車変更も自動的に適用される。

※2 払い戻しは購入した海外代理店でのみ対応可能。